## Honiture Q5 Kurzanleitung für die Verwendung von Apps

### Schritt 1 - APP herunterladen

1.Laden Sie die Honiture HOME App auf Ihr Mobilgerät herunter, indem Sie den QR-Code scannen oder die APP in Google Play oder im APP Store suchen. (APP-Name: HonySmart)-

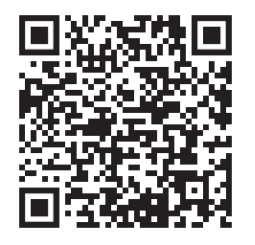

IOS: kompatibel mit 9.0 Betriebssystemen und späteren Versionen.

👘 Anzor: OS-Kompatibilität 5.0 und später.

2.Nach dem Herunterladen der App registrieren Sie bitte ein Konto, um sich anzumelden.

### Schritt 2 - WIFI-Verbindung

Es gibt zwei Möglichkeiten, den Roboter mit dem WIFI zu verbinden. Stellen Sie vor dem Anschließen Folgendes sicher:

Die Home Base und der Roboter befinden sich in einem Gebiet mit guter WLAN-Abdeckung und sind eingeschaltet.

#### 1.Quick connection(EZ mode)

1). Drücken Sie die Taste "🕛 " 3 Sekunden lang, um sie einzuschalten.

2)Halten Sie die Taste " 1 3 Sekunden lang gedrückt, bis Sie ein Klingeln hören.

Der Roboter sagt: "Smart Link" (Dieser Satz unterscheidet sich von der Anzeige in der App und basiert auf der tatsächlichen Sendung.

Das WIFI-Symbol blinkt schnell und wechselt in den Standard-Netzwerkkonfigurationsmodus. 3)Stellen Sie sicher, dass das Wi-Fi-Symbol auf dem LED-Bildschirm des Roboters blinkt, und befolgen Sie die Anweisungen auf dem Bildschirm in der App, um Ihr Mobilgerät mit dem Wi-Fi -Netzwerk des Roboters zu verbinden.

# Tipps: Bei der ersten Verbindung muss Ihr Telefon eine Verbindung zum WIFI herstellen, damit es zu Ihrem Gerät passt.

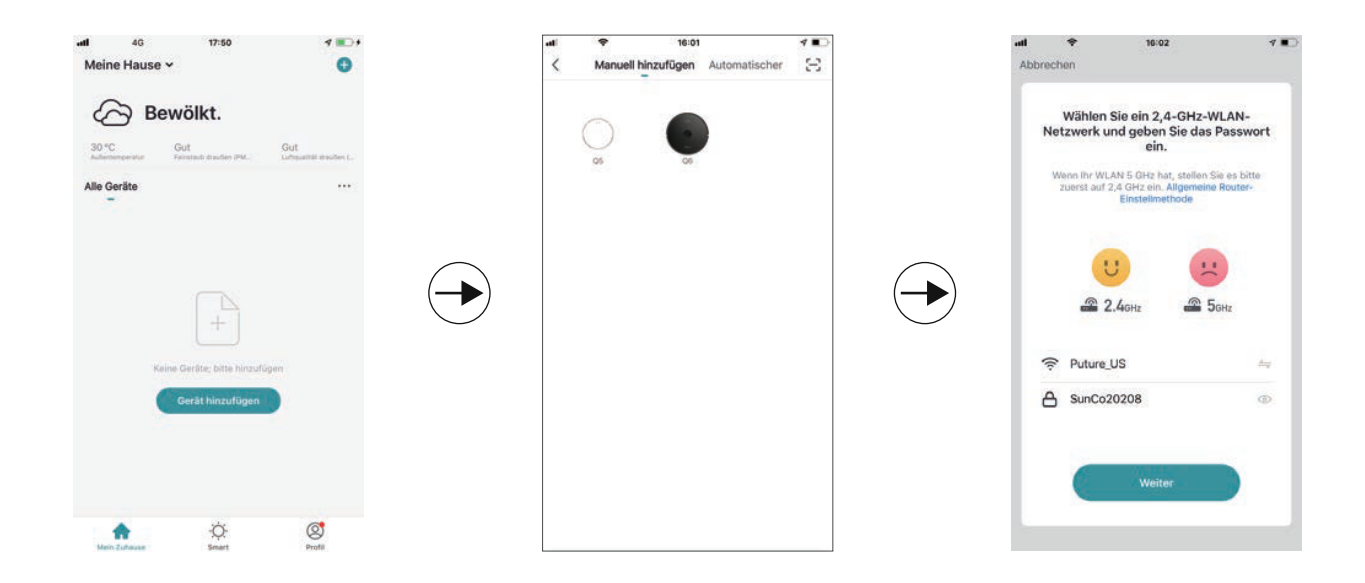

| Abbrechen                                                                                              | 16:05                      | ✓ ■⊃<br>EZ-Modus ≈ |                  | Abbrechen                                                                | 16:05                                           | ***                                 |  | Abbrechen    | 16:05 +        | - |
|----------------------------------------------------------------------------------------------------|----------------------------|--------------------|------------------|--------------------------------------------------------------------------|-------------------------------------------------|-------------------------------------|--|--------------|----------------|---|
| Setzen Sie das Gerät zuerst zurück.<br>Einschalten und Bestätigen der Kontrolleuchte<br>blinkt schneil |                            |                    | G<br>Stellen Sie | Gerät hinzufügen<br>Stetlen Sie sicher, dass das WLAN-Signal<br>gut ist. |                                                 |                                     |  | Hinzugefügt. |                |   |
|                                                                                                    | 8688<br>Haniture           | )                  | $\bigcirc$       |                                                                          | 9                                               |                                     |  |              |                |   |
| Geräte                                                                                                 | werden zurückgesetz        | D                  |                  |                                                                          | 3%                                              |                                     |  |              |                |   |
|                                                                                                    | Nächster Schritt<br>Weiter |                    |                  | Scarngeräte                                                              | Angereneren<br>Beretener<br>Genetenet<br>Clanat | G<br>Installungen<br>Berth<br>Berth |  |              | Fertigstellung |   |

## 2.Hotspot-Verbindung (AP-Modus)

Wenn die Schnellverbindung fehlschlägt, führen Sie die folgenden Schritte aus, um die Hotspot-Verbindung zu testen:

1)Ändern Sie den EZ-Modus wie folgt in den AP-Modus:

2).Halten Sie die Taste 1 6 Sekunden lang gedrückt und lassen Sie los, nachdem der Roboter gesagt hat: "Netzwerk verbinden"

(Dieser Satz unterscheidet sich von der Anzeige in der App und basiert auf der t atsächlichen Sendung.

Das WIFI-Symbol blinkt langsam und wechselt in den kompatiblen Vertriebsnetzmodus.

3)Stellen Sie sicher, dass das Wi-Fi-Symbol auf dem LED-Bildschirm des Roboters blinkt, und befolgen Sie die Anweisungen auf dem Bildschirm in der App, um Ihr Mobilgerät mit dem Wi-Fi-Netzwerk des Roboters zu verbinden.

## 3.Sprache ändern

Die vaokale Standardübertragung des Geräts ist Englisch. Wenn Sie die Sprache ändern möchten, können Sie die folgenden Schritte ausführen: 1) Ziehen Sie das Funktionsauswahlfeld unten und suchen Sie in der APP-Funktion nach "Mehr". 2) Wählen Sie die gewünschte Sprache. Hinweis: Wenn der stille Modus geöffnet ist, erfolgt keine Sprachaufforderung.

| -10   | *              | 17:58                      | 1              | <            | Q5 | -         |
|-------|----------------|----------------------------|----------------|--------------|----|-----------|
| <     |                | Q5                         | 1              |              |    |           |
| -     | Batterieleistu | ing: 100%                  |                | Ruhig        |    |           |
|       |                |                            |                | Sprachoption |    | Deutsch > |
|       |                | ^                          |                |              |    |           |
|       |                |                            |                |              |    |           |
|       | <              |                            | >              |              |    |           |
|       |                |                            |                |              |    |           |
|       |                | ~                          |                |              |    |           |
|       |                |                            |                |              |    |           |
|       | A              | ufladen abgeschlossen      |                |              |    |           |
| D     | 1 Reini        | oungsintensität/Standar    | 0              |              |    |           |
| Kar   |                |                            | Rainigungsplan |              |    |           |
|       | 0              | 1 8                        | 0              |              |    |           |
| Puerk | Post<br>Brok   | tionierung Setrigungsproto | k mehr         |              |    |           |
| •     |                | 0                          |                |              |    |           |

## 4.Warmer Tipp:

Wenn Sie weiterhin Hilfe bei der WIFI-Verbindung benötigen oder andere Unterstützung benötigen, wenden Sie sich bitte an support02 @ honiture.com. Wir können auch eine detailliertere Anleitung (PDF-Datei) für die WIFI-Verbindung und die Geräteverwendung bereitstellen.

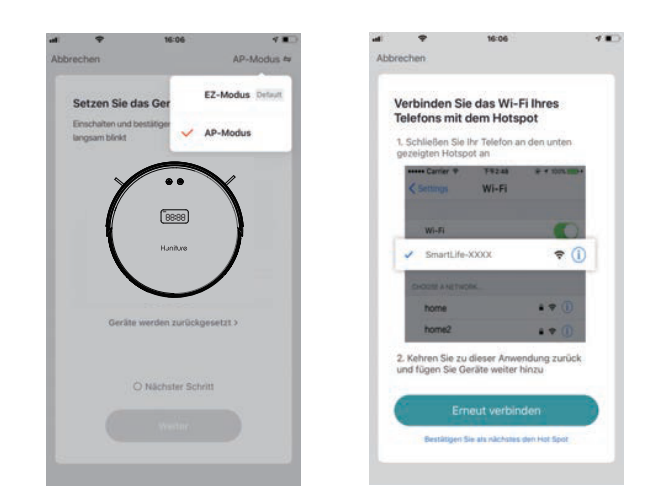